# Installatsioonifaili salvestamine kasutaja arvuti kõvakettale

- Veenduda, et arvutis oleks vähemalt Java versioon 6 koos uuendusega nr 21 (version 6 update 21);
- Installeerimiseks ning uuendamiseks on vajalik käivitada Vexpro administraatori õigustes;
- Soovitav oleks Vexpro installeerida kasutaja profiili Application Data kataloogi, kui seal on lubatud failide käivitamine või siis vaikekausta (Programmfailide kausta) ning anda selles kaustas Vexpro kataloogil kasutaja kõik õigused (muuta, lisada ja kustutada faile ja alamkaustasid).

VexPro installeerimiseks on vaja <u>VexPro kodulehelt</u> valida programmi allalaadimiseks sobiv installatsioonipakett.

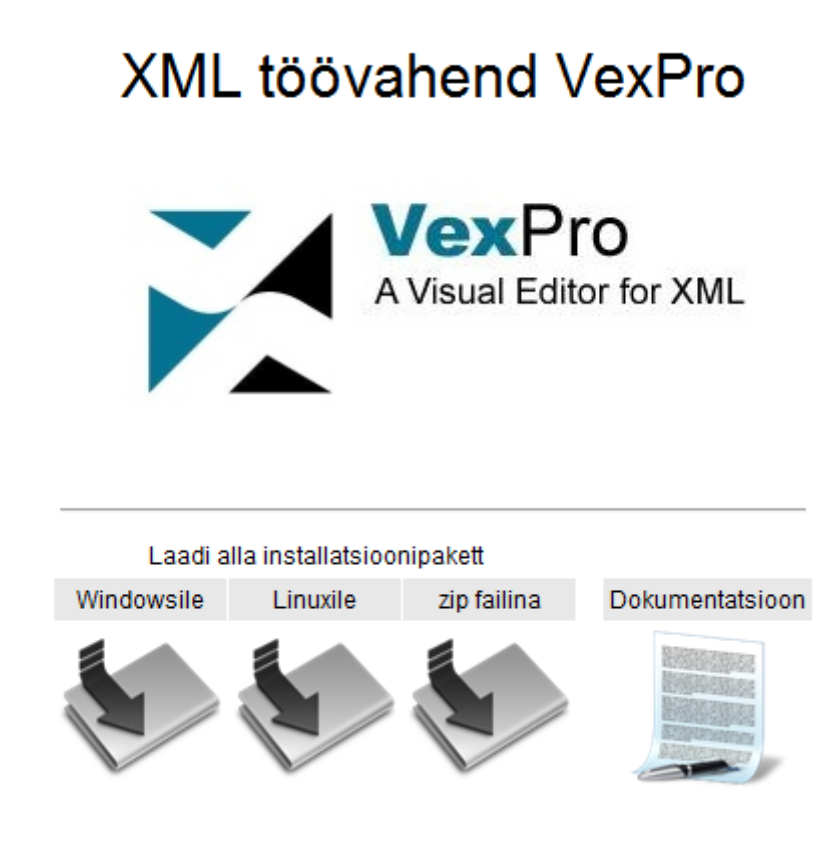

http://vexpro.just.ee/install/VexPro-1.0-Setup.exe

VexPro kõige uuem versioon tuleb laadida kasutaja arvutisse sobivasse kausta.

| Faili allalaadimine - Turvahoiatus                                                                                                    |
|----------------------------------------------------------------------------------------------------|
| Kas soovite selle faili käivitada või salvestada?                                                                                                    |
| Nimi: VexPro-1.0-Setup.exe   Tüüp: Rakendus, 22,7 MB   Asukohast: vexpro.just.ee   Käivita Salvesta   Loobu                                                                                                    |
| Kuigi Internetist saadavad failid võivad olla kasulikud, võib seda<br>tüüpi fail potentsiaalselt teie arvutit kahjustada. Kui te ei usalda<br>allikat, siis ärge käivitage ega salvestage seda tarkvara. <u>Milles risk</u><br>seisneb? |

# VexPro installeerimine

Kui VexPro paigalduspakk on arvuti kõvakettale laetud, tuleb avada laadimiseks määratud kataloog. Kataloogis tuleb teha topeltklõps exe-laiendiga VexPro-1.0-failil, mis käivitab VexPro installatsiooni. Enne installeerimise alustamist küsib süsteem kasutajalt installeerimise keele kohta ning veel kinnitust programmi installeerimisega nõusolemise kohta.

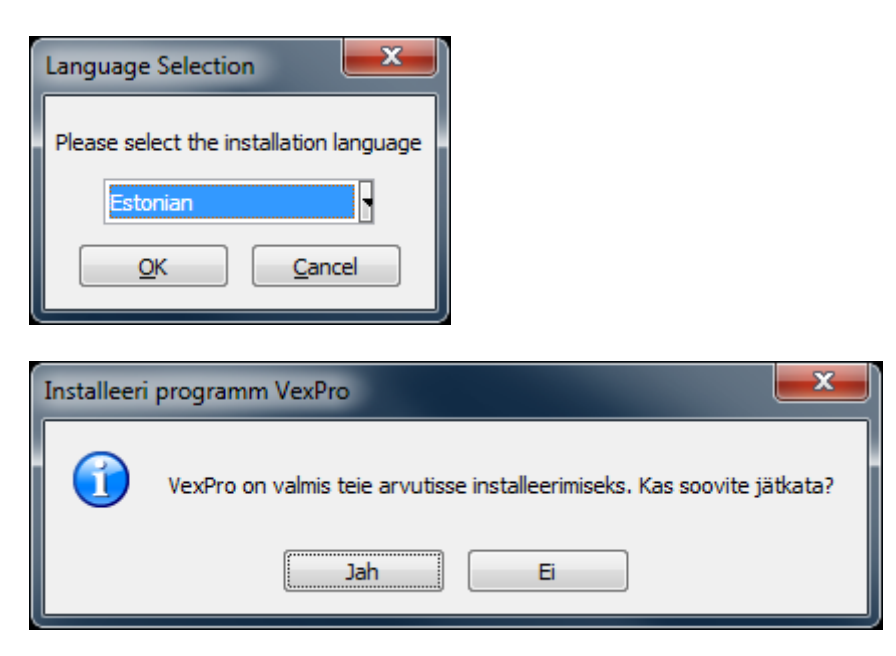

VexPro installeerimisele nõusoleku andmise järel käivitub installi abimees, mis juhib kasutajat mugavalt ja arusaadavalt läbi terve installatsiooniprotsessi.

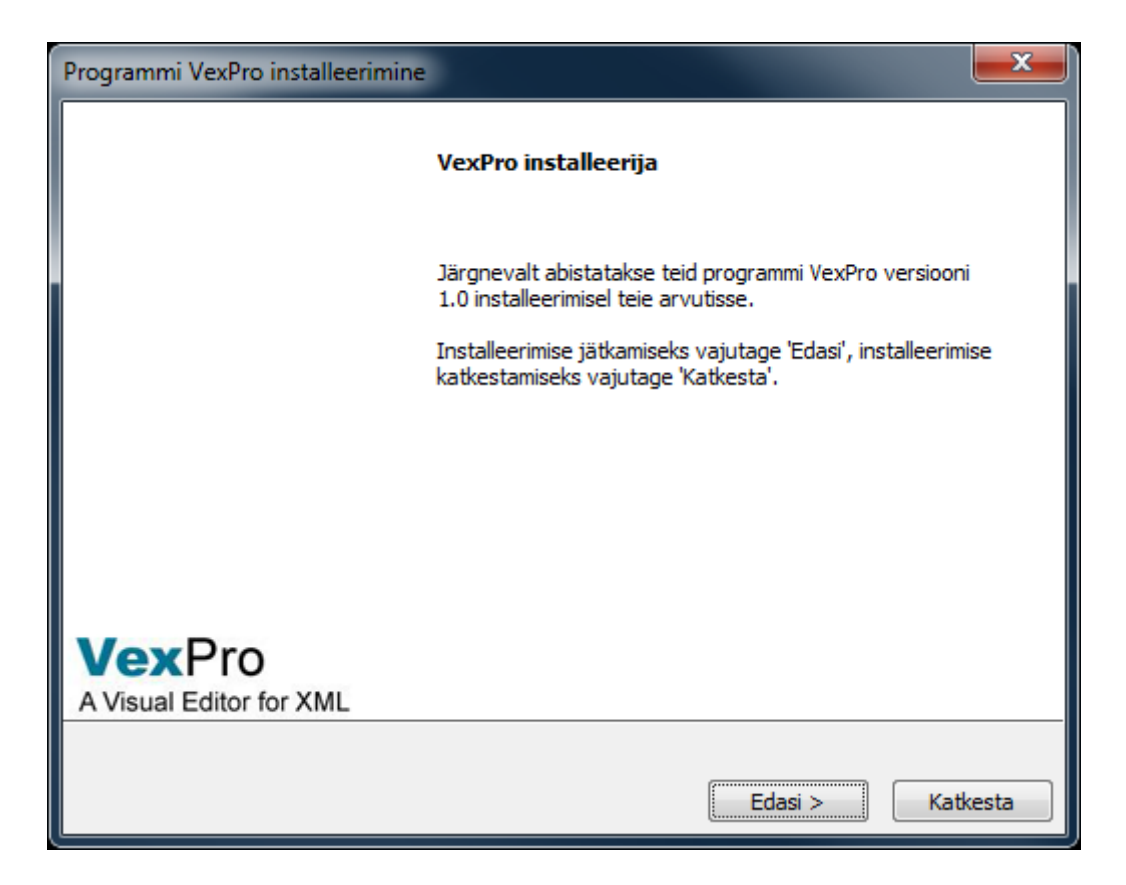

| Programmi VexPro installeerimine                        | <b></b>  |
|---------------------------------------------------------|----------|
| Valige sihtkataloog                                     |          |
| Where should VexPro be installed?                       |          |
| Programm VexPro installeeritakse järgnevasse kataloogi. |          |
|                                                         |          |
|                                                         |          |
|                                                         |          |
|                                                         |          |
|                                                         |          |
|                                                         |          |
| -Sihtkataloog                                           |          |
| C:\Program Files\VexPro                                 | Vali     |
| InstallJammer                                           |          |
|                                                         |          |
| < Tagasi Edasi >                                        | Katkesta |

| Programmi VexPro installeerimine                                                                                                    | × |
|----------------------------------------------------------------------------------------------------|---|
| Failide kopeerimine                                                                                                    |   |
| Review settings before copying files                                                                                                    |   |
| Kui soovite eelnevaid seadeid kontrollida või muuta, vajutage 'Tagasi'. Kui olete seadetega rahul<br>ja valmis failide kopeerimiseks, vajutage 'Edasi'. |   |
| Praegused seaded:                                                                                                    |   |
| Installatsioonikataloog:<br>C:\Program Files\VexPro                                                                                                    | * |
| Installeerimismeetod:<br>Typical                                                                                                    |   |
|                                                                                                    |   |
|                                                                                                    | Ŧ |
| ۲                                                                                                    |   |
| InstallJammer                                                                                                    |   |
| < Tagasi Edasi > Katkesta                                                                                                    |   |

| Programmi VexPro installeerimine                            | ×        |
|-------------------------------------------------------------|----------|
| Installeerin programmi YexPro                               |          |
| Installing VexPro                                           |          |
| Palun oodake, kuni VexPro on teie arvutisse installeeritud. |          |
| Techalleevie failievuesi Dreavae Files                      |          |
|                                                             |          |
|                                                             |          |
|                                                             |          |
|                                                             |          |
|                                                             |          |
|                                                             |          |
|                                                             |          |
|                                                             |          |
|                                                             |          |
| InstallJammer                                               |          |
| < Tagasi Edasi >                                            | Katkesta |

Kui programm on installatsiooni lõpetanud, kuvab abimees vastavasisulise teate kasutajale ekraanile, kusjuures vaikimisi on täidetud ka kolm märkekasti:

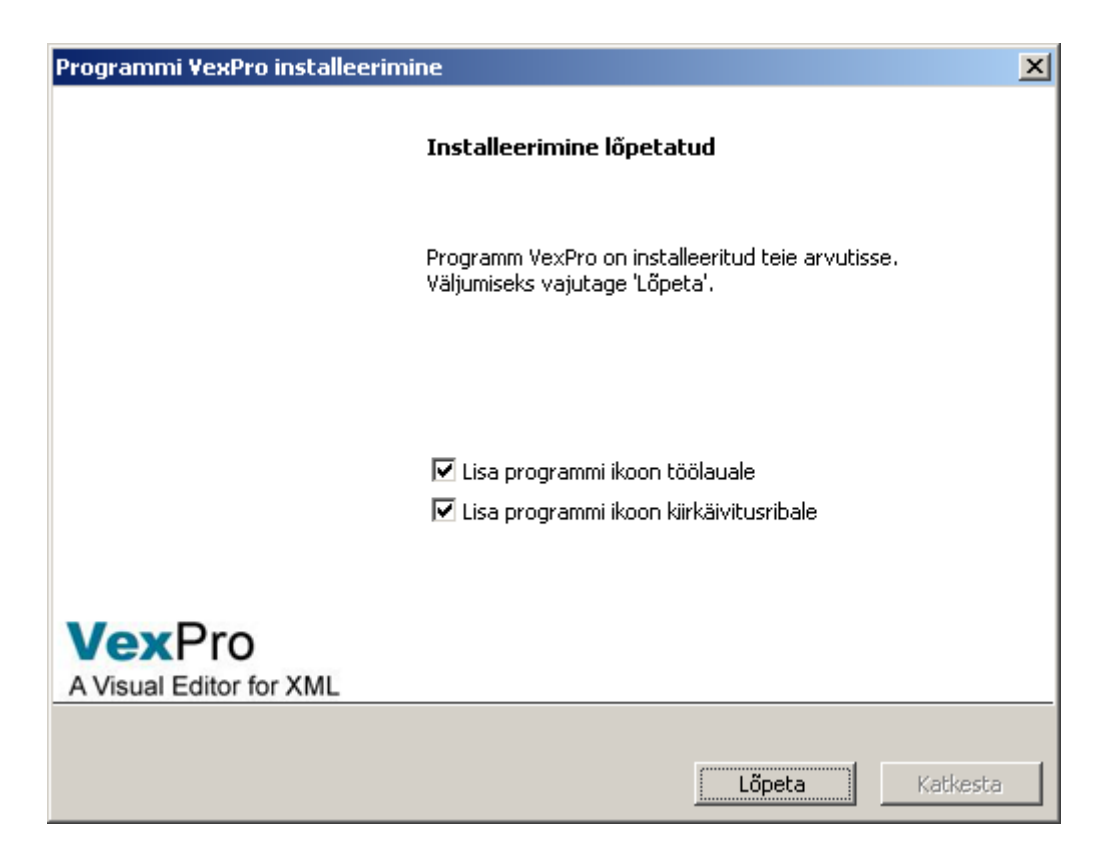

- Käivita VexPro kui märkeväli on täidetud, käivitatakse programm automaatselt pärast abimehe sulgemist (nupule "Lõpeta" vajutamist);
- Lisa programmi ikoon töölauale kui märkeväli on täidetud, siis lisatakse VexPro ikoon kasutaja arvuti töölauale ja programmi grupp Windows operatsioonisüsteemi korral Start menüüsse;
- Lisa programmi ikoon kiirkäivitusribale kui märkeväli on täidetud, siis lisatakse VexPro ikoon kasutaja arvuti kiirkäivitusribale;

# VexPro käivitamine

Käivitades VexPro, avaneb esmalt töövahendi uuendamise teade, kui VexPro-st on serverisse paigutatud uus versioon või uued süsteemsed komponendid:

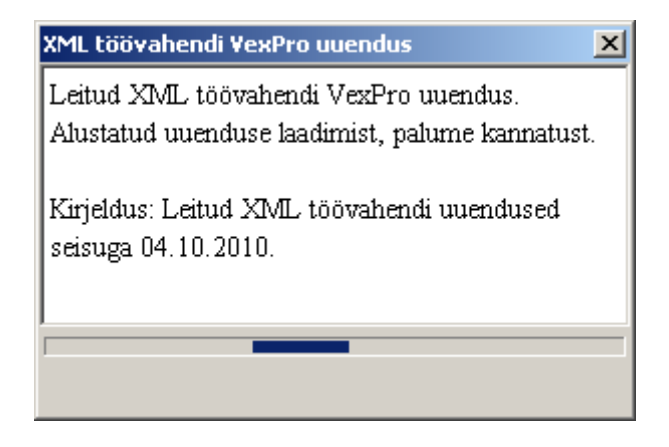

Pärast uuenduste laadimist käivitub Vexpro põhiaken:

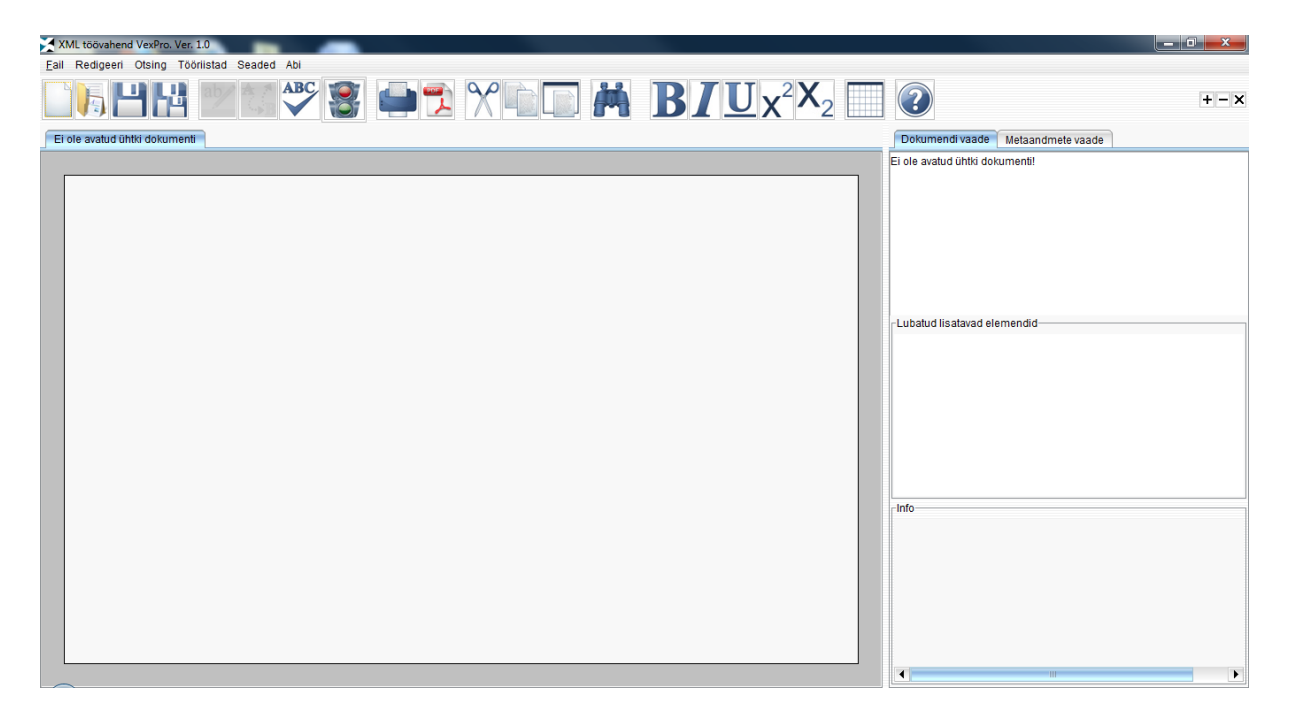

### Lahendused tuntud vigadele:

- Versiooniuuendusteks võib olla vajalik asutuse proxyserveri täiendav seadistus;
- Vexpro mittekäivitumisel tuleb arvutis java üle installeerida;
- Kui programm ei hakka peale installeerimist ennast uuendama, siis tuleb veenduda, et programmi kataloogis oleks Vexpro kaustal ja selle alamkaustadel kasutajale lisatud kõik õigused;
- Kui Vexpro programm peale installeerimist ei käivitu, tuleks arvutist java täielikult maha installeerida ning seejärel uuesti tagasi installeerida viimane java versioon.

### Vexpro versiooni uuendamine ja kasutaja andmete salvestamine

Arvutisse tuleb siseneda administraatori õigustes ning:

**Windows 7** puhul vajutage töölaual Vexpro ikoonil hiire paremat nuppu ja valige "Ava faili asukoht".

**Windows XP** puhul avage C kettalt Programmfailide kataloog (kui Vexpro sai programmfailide alla installeeritud).

Seal vajutage aadressi ribal tekstile "Programmfailid" (liigute kataloogi puus ühe taseme võrra ülespoole) ning siis vajutage kaustal "Vexpro" hiire paremat nuppu ning valige "Atribuudid" ja sealt liikuge üleval lahtrile "Turve". Nüüd vajutage ülemisel vormil oma arvuti kasutaja peale ning (või kui kasutaja puudub) vajutage "Redigeeri" ning seal, kas lisage uus kasutaja ja/või lisage oma kasutajale alumiselt vormilt tulba "Luba" all "Täielik kasutusõigus" ning vajutage "OK" ja veelkord "OK".

Kui sellest ei piisa, siis tuleks Vexpro kataloogile teha uueks omanikuks (Take ownership) arvuti kasutaja.